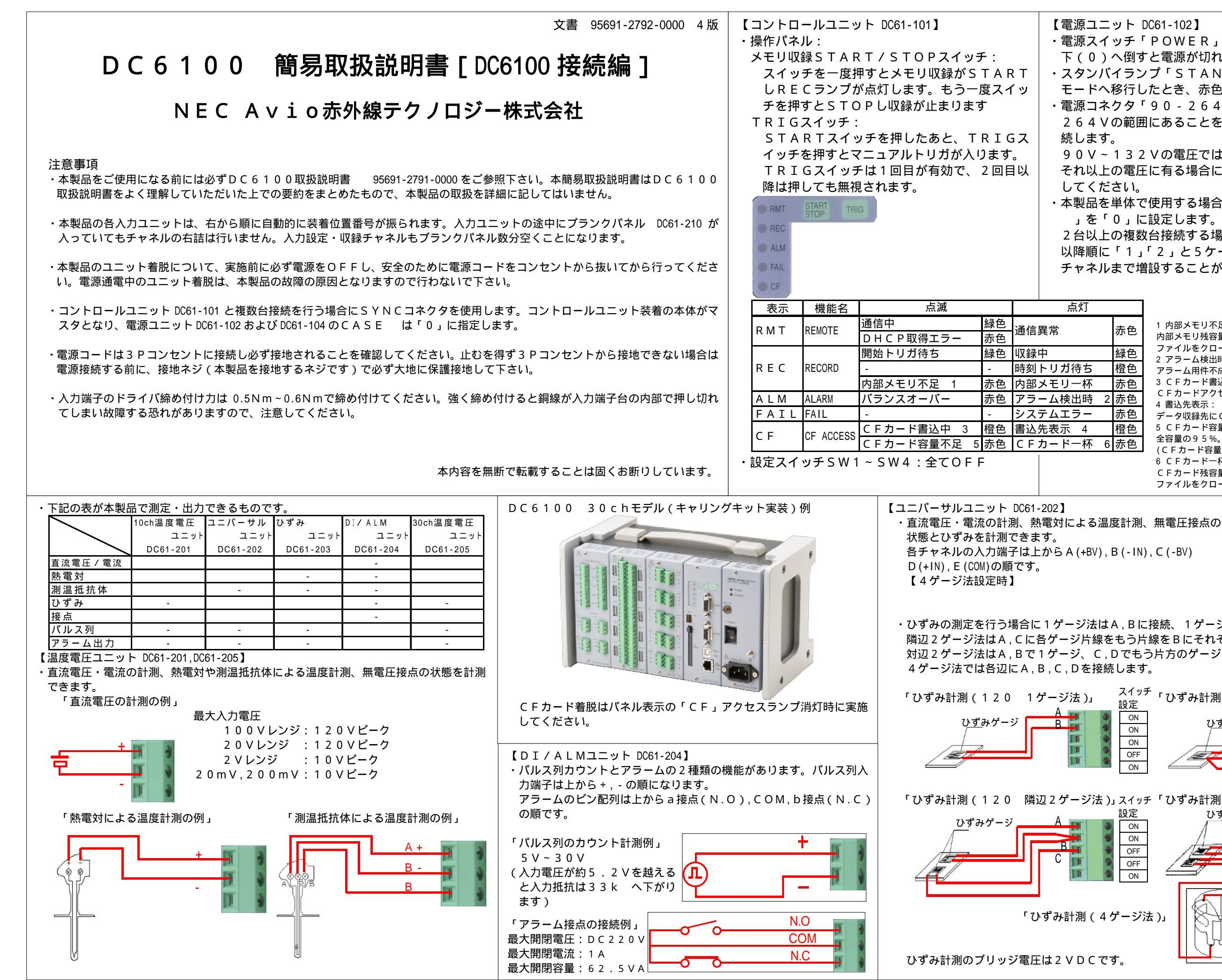

NEC Avio赤外線テクノロジー株式会社

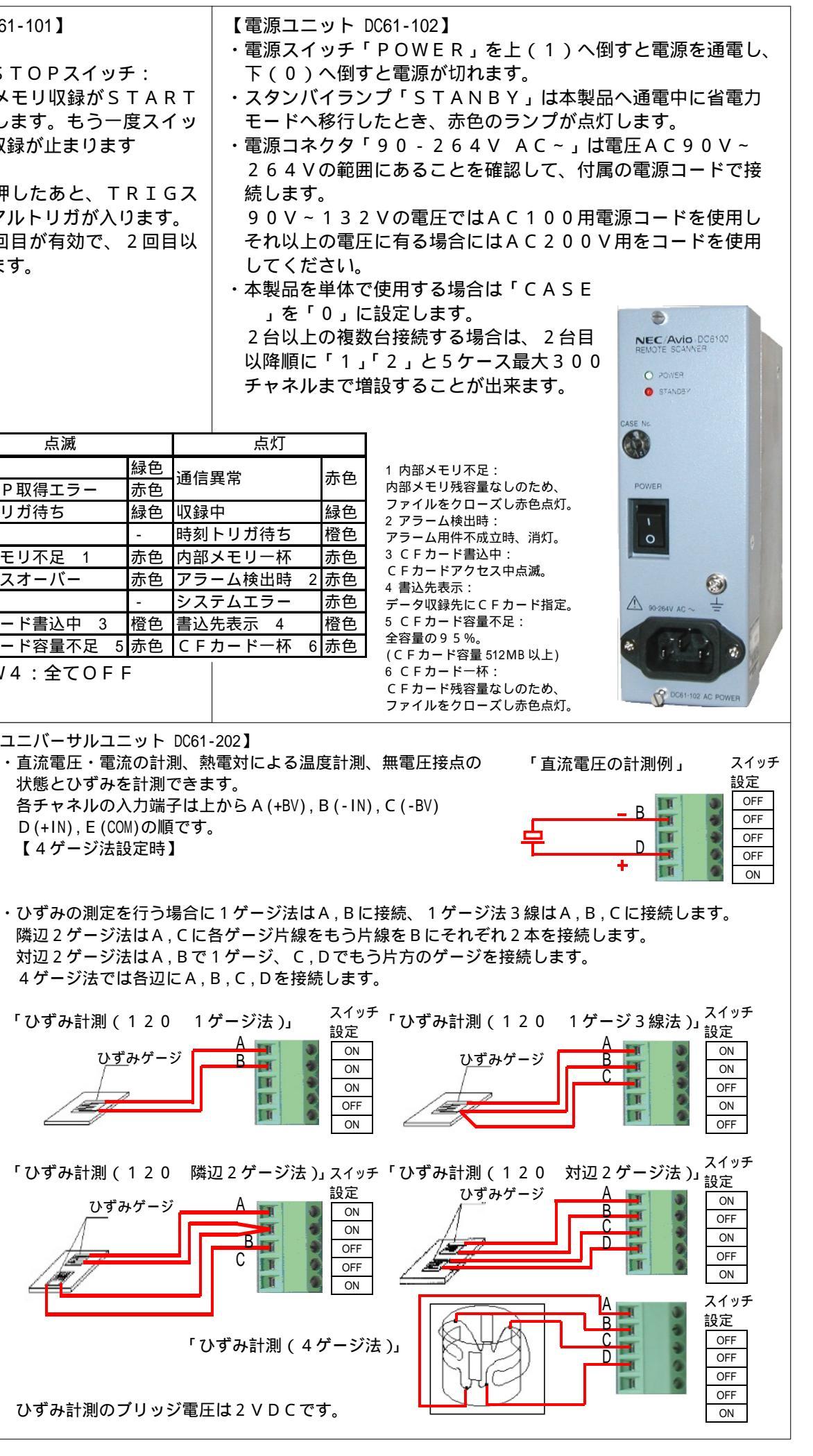

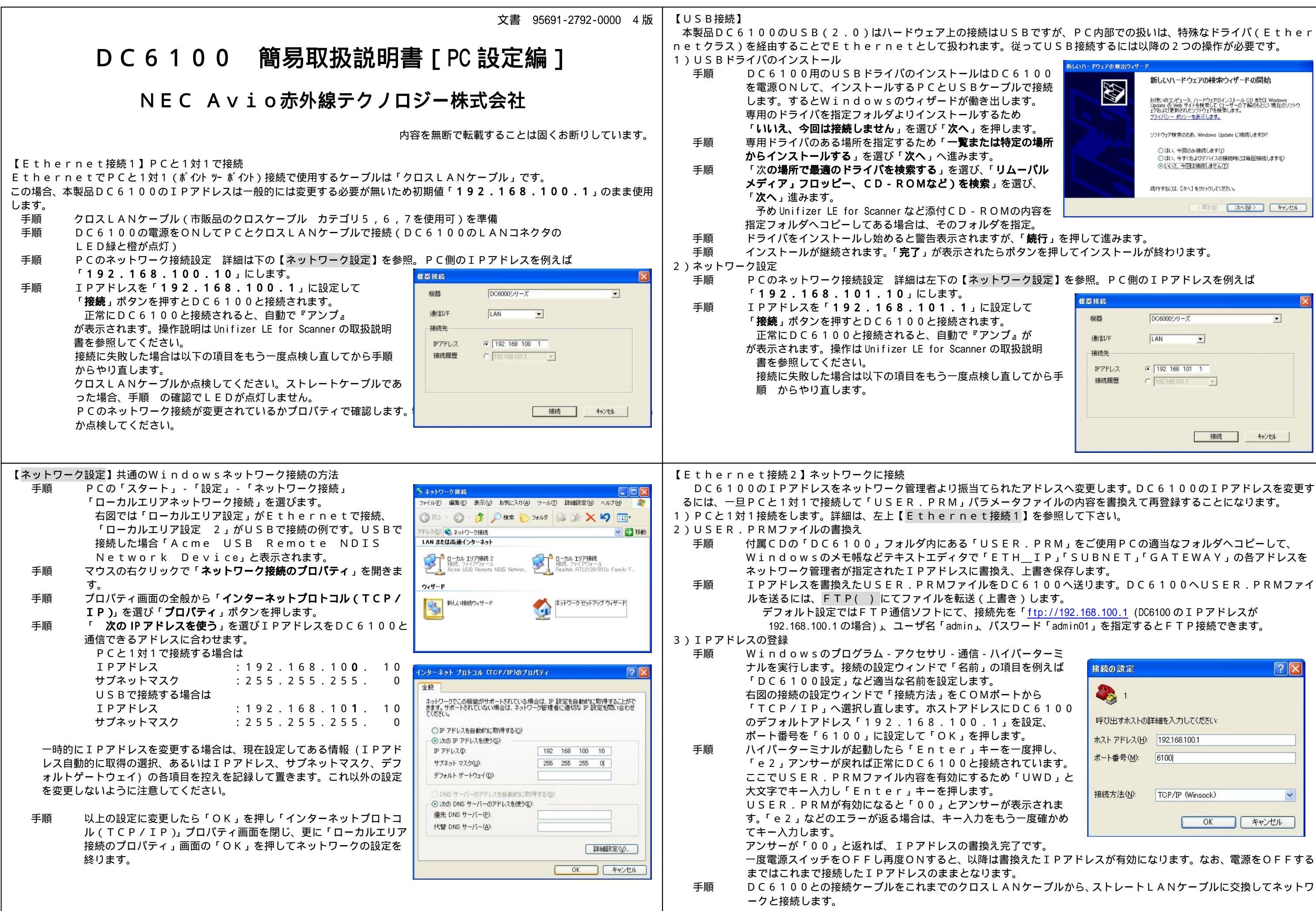

新しいハートウェアの検索ウィザートの開始 お使いのコンピュータ、ハードウェアのインストール CD または Windows Update の Web サイトを検索して (ユーサーの了解のもとに) 現在のソフトウ ェアおよび更新されたソフトウェアを検索します。 プライバシーポリシーを表示します。 ソフトウェア検索のため、Windows Update に接続しますか? ○(はい、今回のみ接続します(Y) ○(はい、今すぐおよびデバイスの接続時には毎回接続します(E) ●(いい、今回は接続しません(D) 統行するには、「次へ」をクリックしてください。 (戻る(日) 次へ(1)> キャンセル 機器接続 標器 DC6000シリーズ -通信T/F LAN -: 按结牛 · 192 168 101 1 IPアドレス 接続履歴 C 1921681011 接続キャンセル Windowsのメモ帳などテキストエディタで「ETH\_IP」「SUBNET」「GATEWAY」の各アドレスを IPアドレスを書換えたUSER.PRMファイルをDC6100へ送ります。DC6100へUSER.PRMファイ 接続の設定 **?** 🥙 1. 呼び出すホストの詳細を入力してください。 ホスト アドレス(日): 192.168.100.1 ポート番号(M): 6100 接続方法(N): TCP/IP (Winsock) \* OK キャンセル 一度電源スイッチをOFFし再度ONすると、以降は書換えたIPアドレスが有効になります。なお、電源をOFFする DC6100との接続ケーブルをこれまでのクロスLANケーブルから、ストレートLANケーブルに交換してネットワ